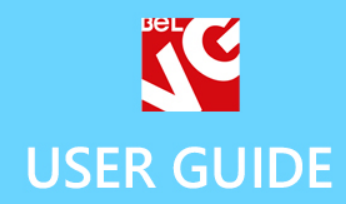

# babymarket Responsive Prestashop 1.6 Template

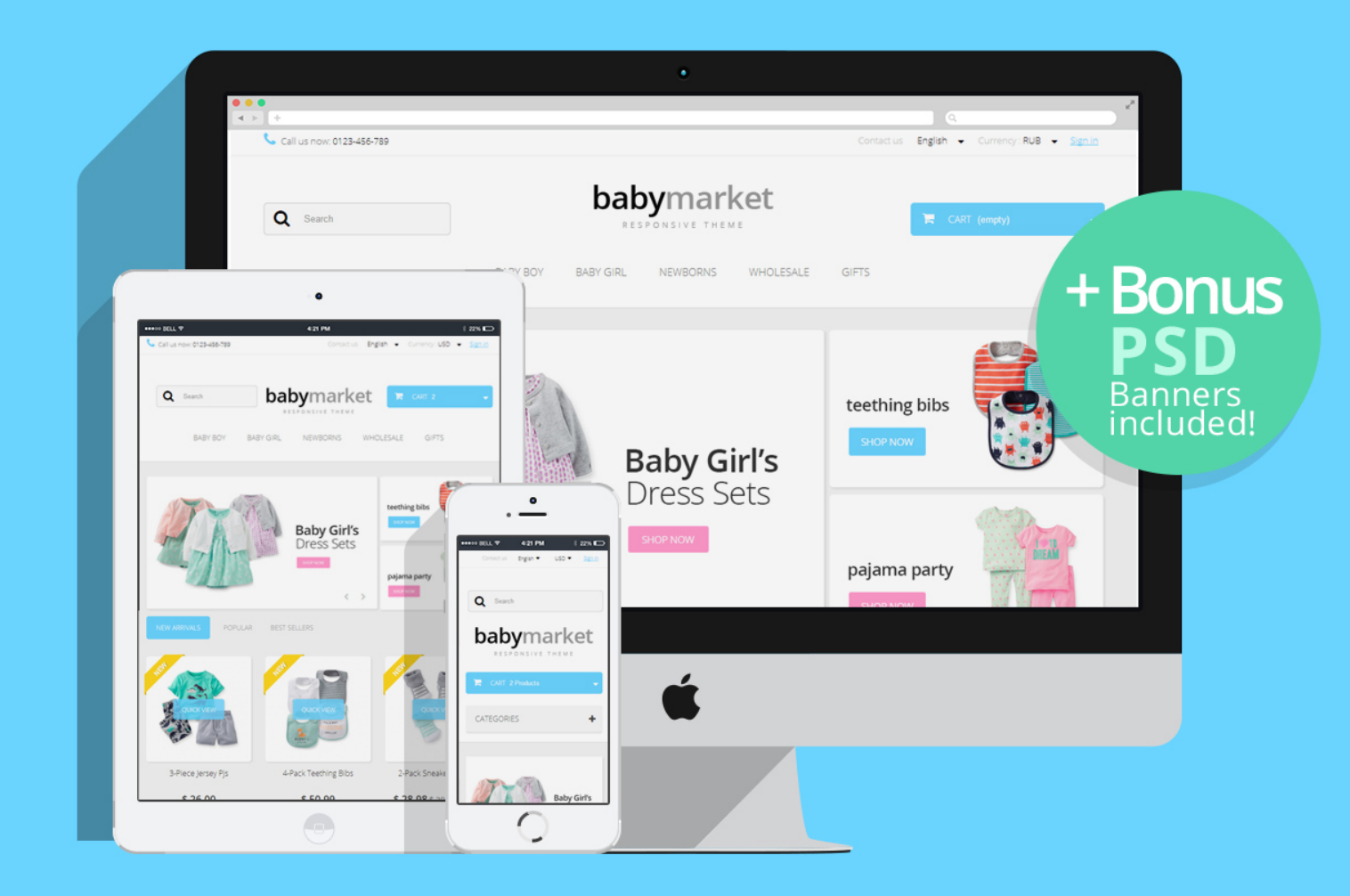

# OUR SUPPORT TEAM: STORE@BELVG.COM, SKYPE: STORE.BELVG

# **Table of Contents**

| 1. Introduction to Baby Market Responsive Theme | 3 |
|-------------------------------------------------|---|
| 2. How to Install                               | 4 |
| 3. How to Install the Scroll Top Module         | 5 |

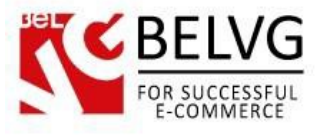

## 1. Introduction to Baby Market Responsive Theme

A beautiful airy **Prestashop Baby Market Responsive Theme** will turn a default Prestashop installation into stylish website which is nice to visit and navigate. Supporting both desktop and mobile systems your shop will look awesome on any device.

The idea behind the design was a friendly-looking and easy to use website to sell various products meant for kids – starting with apparel and ending with toys and furniture.

However it doesn't mean this template can't suit any other product line – we are sure it can compliment a variety of other product types.

The theme comes with the built-in Scroll Top and Quick View module which allows to view and add products to the shopping cart right from the quick view pop-up, without causing page reload.

#### Highlight features:

- Adaptive Prestashop theme;
- Superb design perfect for stores selling products for kids;
- PSD homepage, banners and sliders included;
- Scroll Top module included.

#### General features:

- Cross-browser support. Compatible with IE8+, Firefox 10+, Safari 5, Chrome 5, Opera 10;
- Easy to change design and layout;
- Prestashop 1.6;
- HTML 5, CSS 3 and JavaScript.

#### Mobile features:

- Device rotation support;
- Android/iPhone/iPad compatibility;
- Opera mobile compatibility.

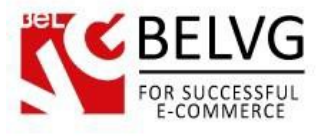

## 2. How to Install

In order to install a new theme, please follow these steps.

🛫 🚽 🚽 🚽 🚽 վա Ð 7 ? ġ. Q-THEME 2 0 2 ID - Name -Responsive TA Default left column TA Default right column Directory -> PRICE RULES • • ٠ Q Search 🖋 Edit 👻 default-bootstrap default-bootstrap × 1 ~ ~ × 🖋 Edit 🛛 💌 custom\_theme custom\_theme PREFERENCES SELECT A THEME FOR SHOP CUSTOM THEME custom\_theme default-bootstrag babyrn 6 united and -----38 1 9 1 0 0

Go to Preferences-> Themes and press Add new theme button.

Upload Zip of the theme in the next window.

| 🍗 Custom Theme 🚽 | L 💶 👳 🤨 Quick Access 🕶               | 🖈 My shop 🛛 👤 Lena T 👻 |
|------------------|--------------------------------------|------------------------|
| Q ▼ Search       | PREFERENCES / THEMES<br>Import theme | ?<br>Help              |
| B DASHBOARD      |                                      |                        |
| CATALOG          | 📾 IMPORT FROM YOUR COMPUTER          |                        |
| ORDERS           |                                      |                        |
| 📽 CUSTOMERS      | Zip of the theme                     |                        |
| SPRICE RULES     |                                      |                        |
| 📩 MODULES        |                                      |                        |
| 🛲 Shipping       |                                      | Save                   |
| S LOCALIZATION   |                                      |                        |

And select a new theme as a shop custom theme and press **Save** button.

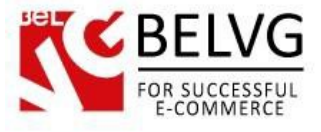

## 3. How to Install the Scroll Top Module

Go to **Modules -> Modules** and press **Add a new module** button.

| 🍗 Custom Theme 🚽   | 🕽 🛓 🔹 👳 🔽 Quick Access 🕶 |                                                                      | 🖈 My shop 🛛 🕕 Lena T 🗸           |
|--------------------|--------------------------|----------------------------------------------------------------------|----------------------------------|
| Q - Search         | List of modules          |                                                                      | Update all Add a new module Help |
| B DASHBOARD        |                          |                                                                      |                                  |
| E CATALOG          | I MODULES LIST           |                                                                      |                                  |
|                    |                          |                                                                      |                                  |
| Magnetic Customers | Q scroll                 | Sort by Installed & Not Installed T Enabled & Disabled T Authors All | •                                |
| SPRICE RULES       | Envoritor (              | Front Office Features                                                |                                  |
| nodules            | ravontes 0               | Scroll Top v1.0.0 - by BelVG                                         | 🖋 Configure 👻                    |
| # Shipping         | All 150                  |                                                                      |                                  |
|                    | Administration 14        | bulk actions -                                                       |                                  |

**Upload the Scroll Top** module from the theme archive in the next window. Now the module is installed and ready to work.

Do you have questions about theme configurations?

Contact us and we will help you in a moment.

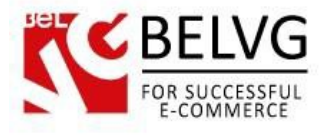

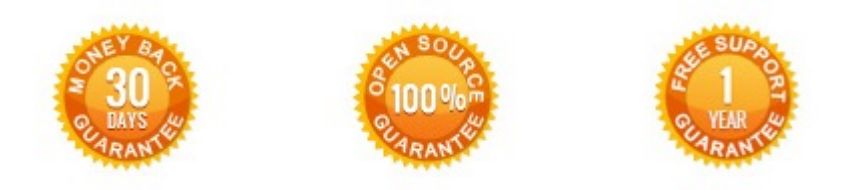

Our Office: M.Bogdanovicha 130, Minsk, Belarus

We look forward to your feedback. Comments, opinions and suggestions are largely appreciated. Read our **blog** and follow us on Facebook, Twitter, Google+ and LinkedIn to know BeIVG latest news, analytics and discount offers. See you online!

| b | BelVG blog    | http://blog.belvg.com        | 8+       | Google+ page         | http://gplus.to/BelVG        |
|---|---------------|------------------------------|----------|----------------------|------------------------------|
| f | Facebook page | http://facebook.com/BelVGcom | Linked 🛅 | In page <u>http:</u> | //linkedin.com/company/belvg |
| E | Twitter page  | http://twitter.com/BelVG_com | 8        | Skype                | store.belvg                  |
| @ | E-mail        | store@belvg.com              | S.       | Phone                | US: +1 650 924 9963          |